# **A Look into the EMTS** Workshop June 8<sup>th</sup>, 2009 U.S. Environmental Protection Agency Office of Transportation and Air Quality

Based on RFS2 Notice of Proposed Rulemaking

### **Presentation Outline**

- EMTS Architecture
- Web Application
- File Submission Process
- EMTS XML File

### **Multi-tiered Design**

- EMTS has two methods of receiving data input
  - Batch XML file submitted through the exchange network using a node
  - HTTP actions a user takes in a browser client.
- Business tier applies uniform logic to both methods
- RINs transaction service layer processes transaction requests
- Results are stored in the EMTS database

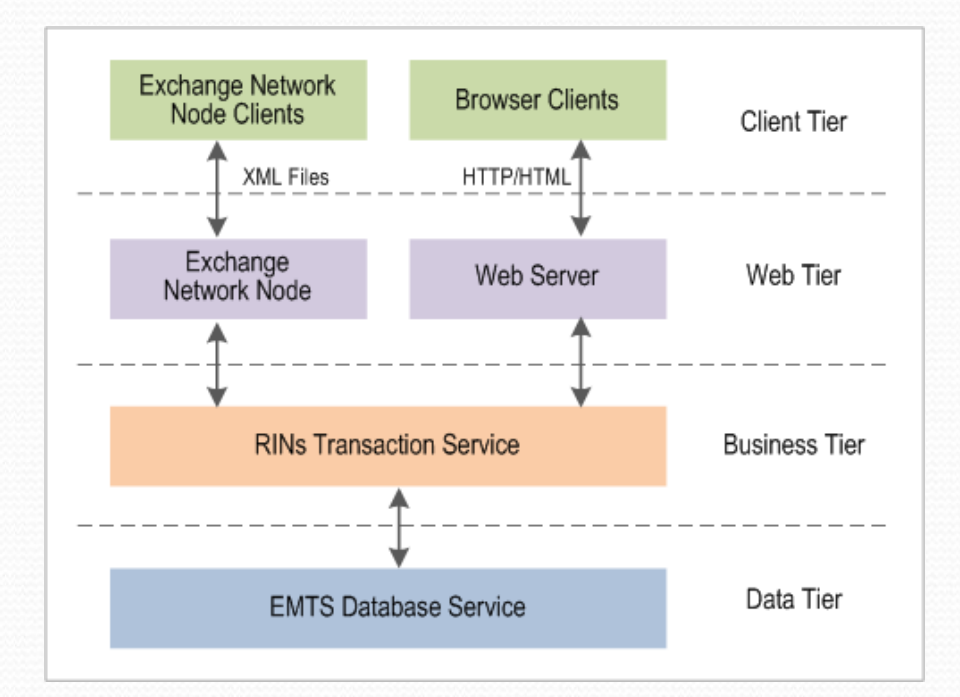

### **Terms Used**

- **EMTS Hosting Site:** The EMTS hardware and software, hosted at EPA's National Computing Center.
- EMTS Database: The Oracle 10g Database.
- EMTS Application Servers: The EMTS application software servers running the "business tier."
- EMTS Node: The EN node that allows the EMTS to receive XML file submissions.
- EMTS Web Server: The EMTS's web server that support the browser-based sessions.
- **Node-Based Users:** The community of industry users who submit their transactions through the exchange network.
- **CDX NAAS:** The EN's authentication and authorization service. All users of the EMTS are authenticated and authorized by NAAS.
- **CDX Node:** The EN node used to submit files to the EMTS or any other EPA dataflow to EPA.
- **MyCDX:** The MyCDX site offers users the ability to logon once from a browser, and subsequently access various applications, including the EMTS application, from one web site.
- **OTAQReg Node:** The EN node with query request service to the OTAQ registration database. The EMTS and OTAQReg nodes engage in periodic data exchanges.
- **OTAQReg Database:** The OTAQ registration database for industry users participating in fuel standards reporting.

### **File Submission Data Flow**

- 1. User authenticates with NAAS
- 2. User submits an XML file to CDX
- 3. CDX routes the XML file to EMTS

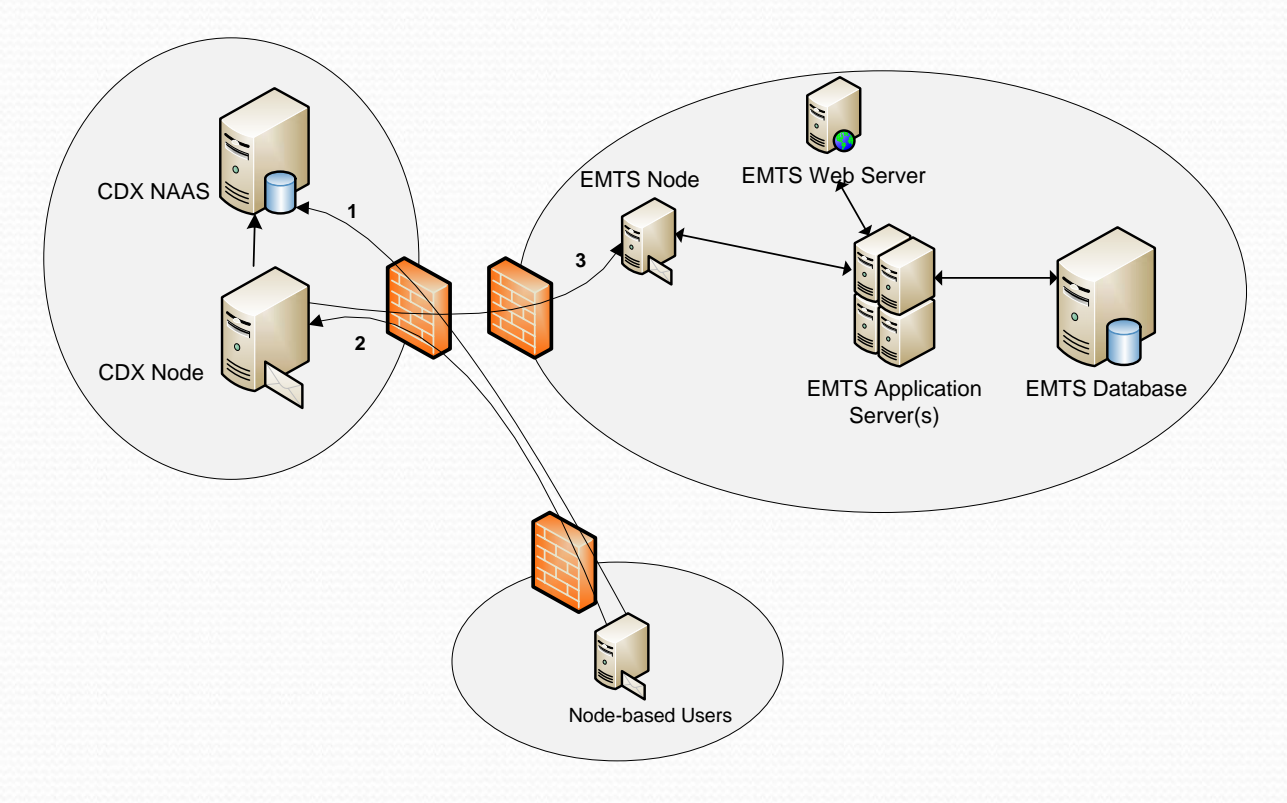

### **Browser Interaction**

- 1. User accesses myCDX
- 2. User authenticates (CDX NAAS)
- 3. User clicks on the EMTS application role, and myCDX redirects the user's browser to the EMTS web application
- 4. User interacts with the EMTS web application directly

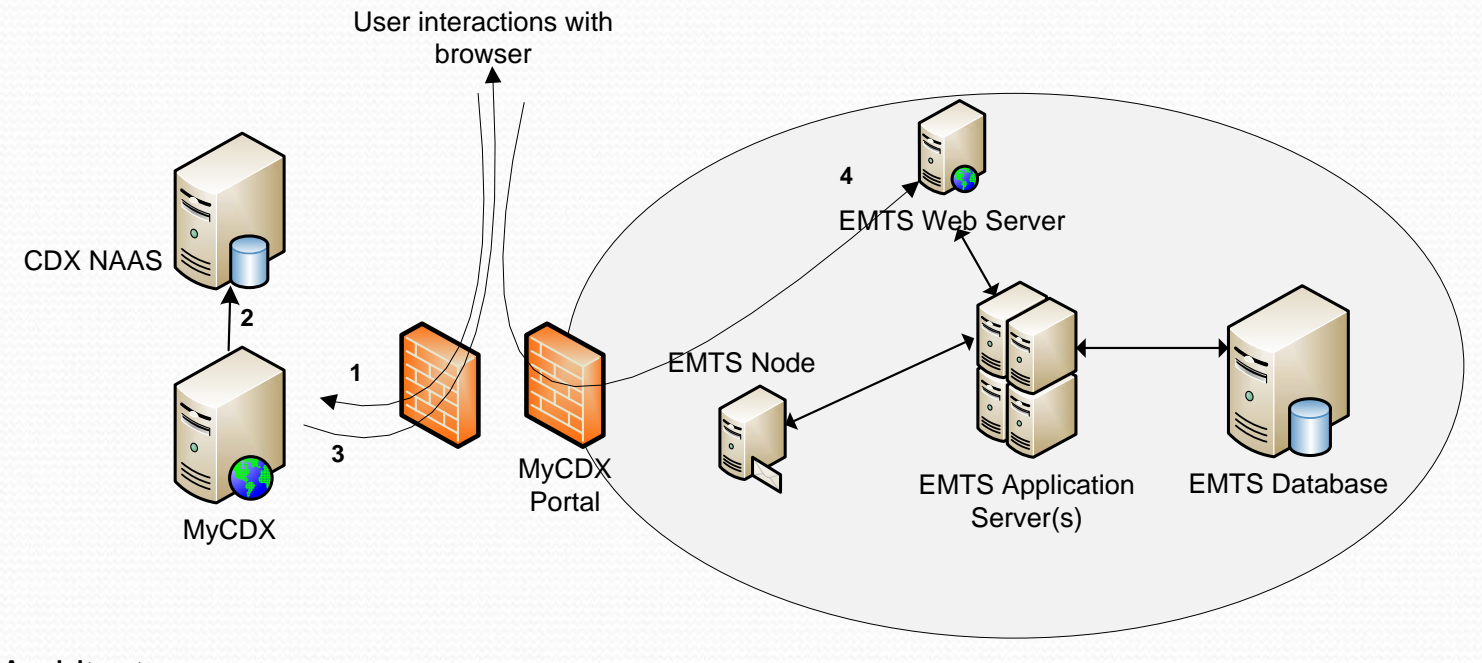

### **Integration with OTAQ Registration System**

- 1. EMTS authenticates with NAAS
- 2. EMTS queries OTAQReg for the OTAQReg database updates
- 3. OTAQReg submits the updates in an XML file

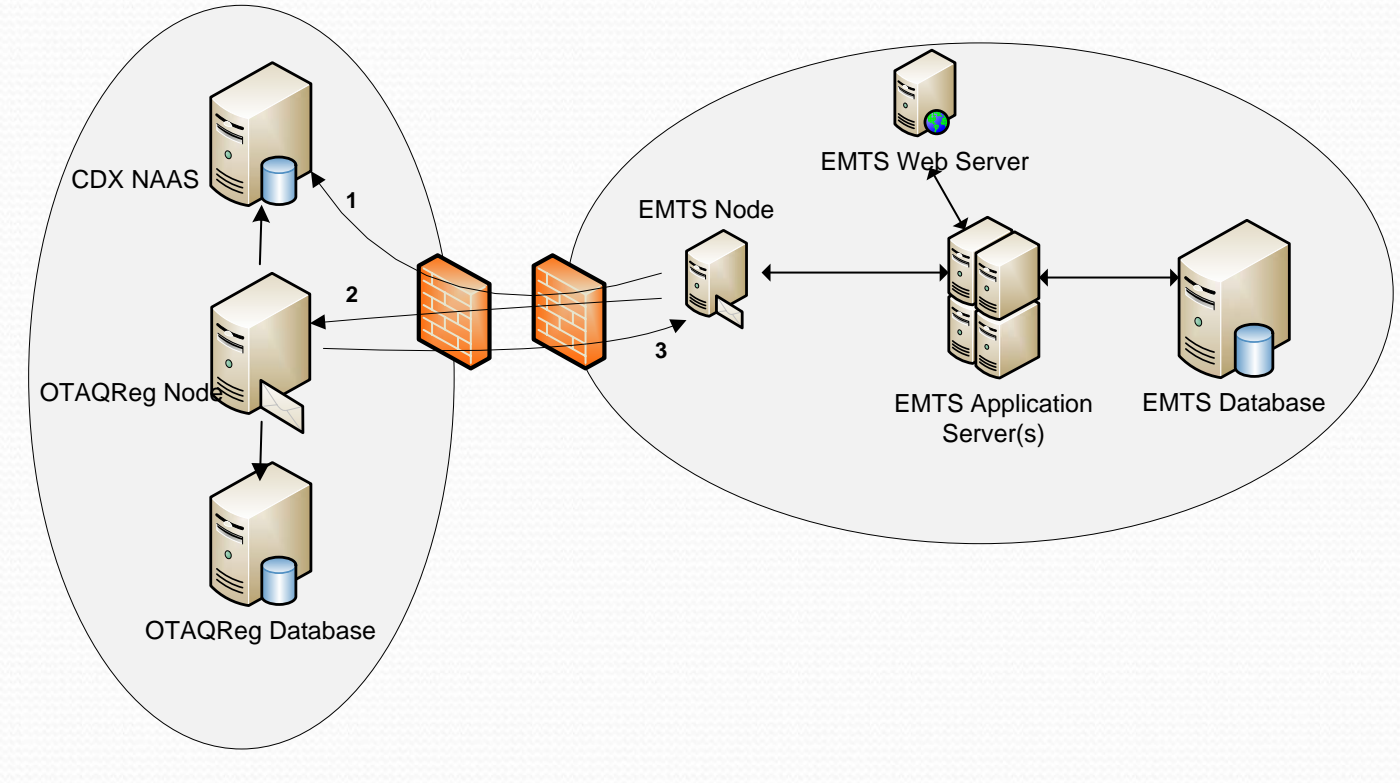

**EMTS** Architecture

#### Based on RFS2 Notice of Proposed Rulemaking

### **EMTS Web Application**

- Designed for both frequent and infrequent users
- Contains up-to-date information on:
  - Holding account
  - Pending transactions
  - Reports
  - Announcements
  - And other activities

### **Home Page**

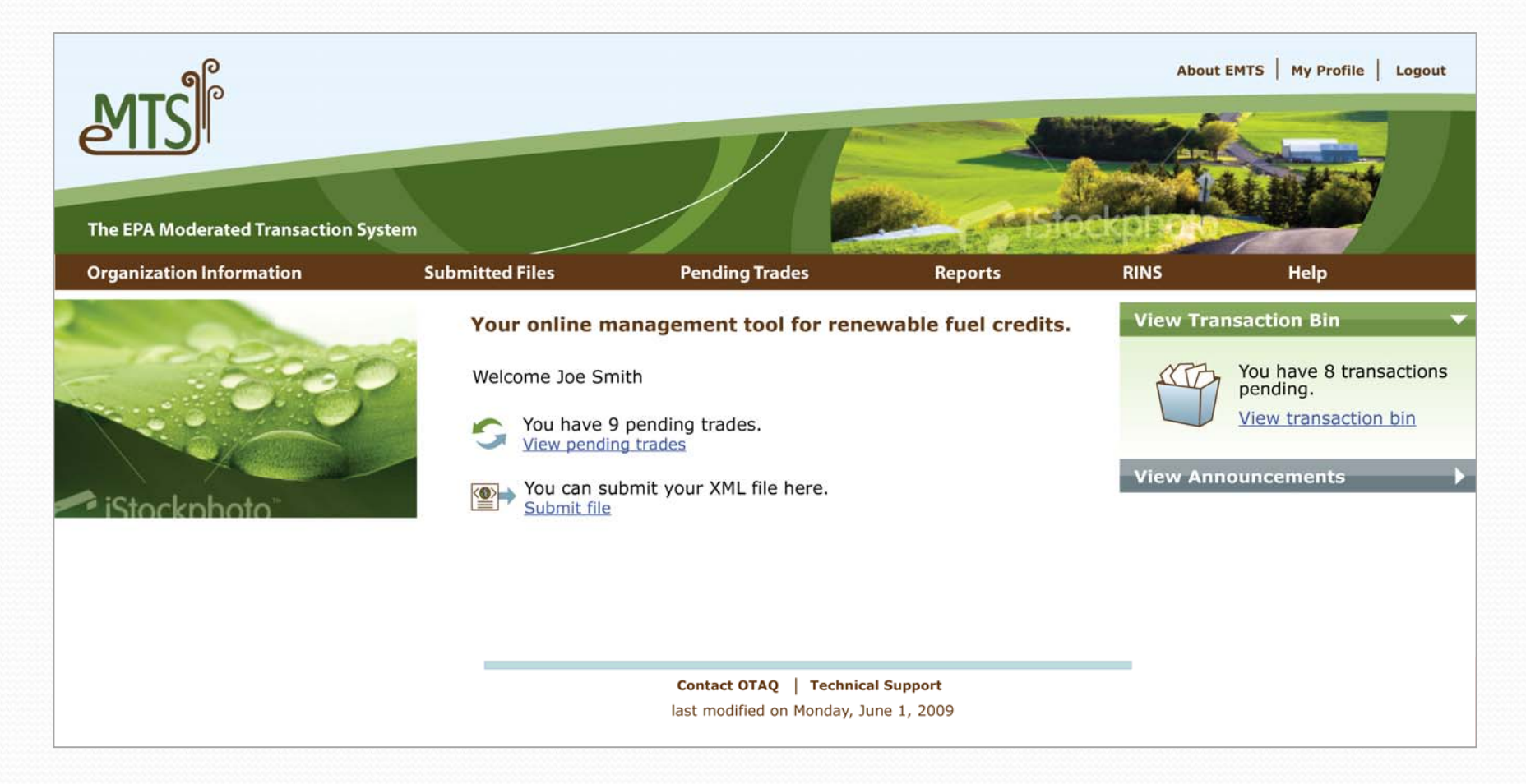

**EMTS Web Application** 

Based on RFS2 Notice of Proposed Rulemaking

### You've Got Trades!

- Receive notifications when you receive a trade offer
- See all your pending trades from the home page

| Welcome Joe Smith                                 |                           |
|---------------------------------------------------|---------------------------|
| You have 9 pending trades.<br>View pending trades |                           |
| You can submit Click to see all pending           | buy and sell transactions |
|                                                   |                           |

### **The Transaction Bin**

- Create any transaction type and save in your "transaction bin" (similar to a shopping cart)
- Add or remove transactions in the bin until you are ready to certify and submit
- Once submitted, your transaction bin is emptied and transactions are processed

#### View Transaction Bin

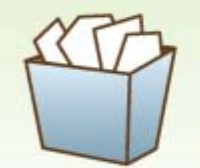

You have 8 transactions pending.

View transaction bin

**View Announcements** 

### **Submitting a File**

• If you do not have a node or access to node client, submit your files directly from the EMTS home page

Welcome Joe Smith

You have 9 pending trades.
Wiew pending trades

You can submit your XML file here. Submit file

Click to submit your XML file directly to the EMTS

### **Getting Help**

- Access numerous tools in the EMTS to help you report and track your transactions
- Help tools include:
  - FAQ (Updated periodically)
  - Content specific help for each transaction
  - On-line users guides
  - "Wizard-like" help with creating transactions
  - Links for contacting OTAQ for support

### **Additional Tools**

- Future additional tools include:
  - RVO calculation tool to estimate obligation based on fuel production capacity

## **EMTS File Submission**

Two options:

- Submit through the EMTS web application
- Batch submission using EPA exchange network node

### Prerequisites

- Submit files on a daily or as needed basis. Volume and frequency of transactions determine your needs
- To submit a batch file to the EMTS you must have a:
  - CDX account
  - Node, node client, or access to the EMTS Web Application
  - Registered Organization and Facility Activities at OTAQ
  - Legal Signature from the Responsible Corporate Officer (RCO) with OTAQ

### **Authorization**

- If you are using a node or node client, login with your CDX account, or;
- If you are using the EMTS web application, login to MyCDX and go to EMTS link

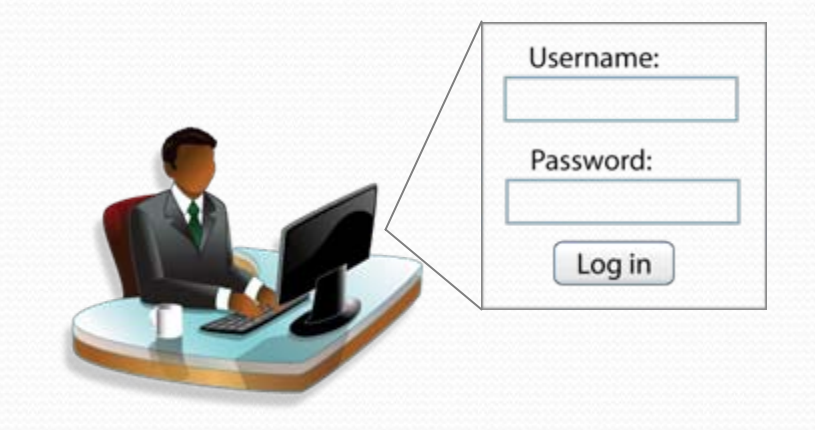

### Batch Submission Process -Step by Step: Create Your File

- Create your eXtensible Markup Language (XML) file containing one or more transactions
- Convert CSV files to XML format using your own software or the EMTS Converter Tool
- Include your CDX user login and the RCO' legal name
- Ensure XML file validity

|   | (R) |   |
|---|-----|---|
| < |     | > |
|   |     |   |
|   |     |   |

### Batch Submission Process Step by Step: Submitting Your File

- 1. Submit your file to the EMTS. Your file will be sent through the Exchange Network
- 2. Receive e-mail confirming that the EMTS has received your file

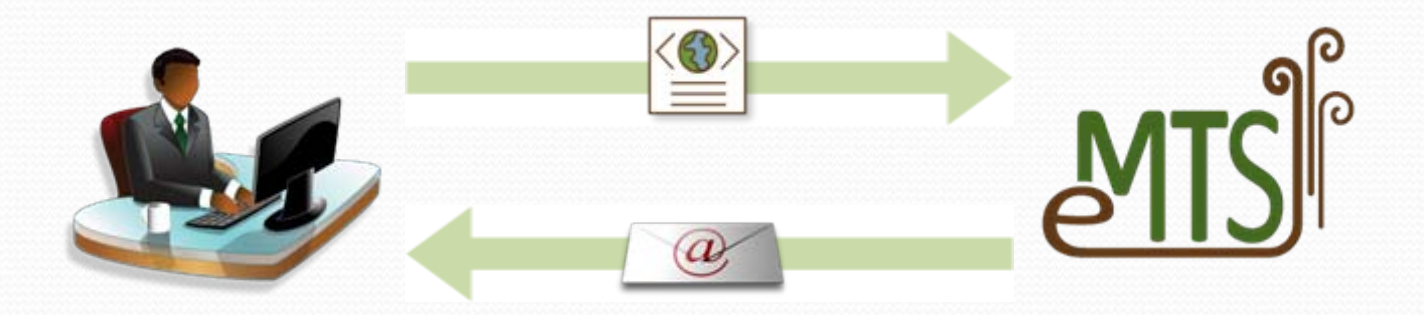

### Batch Submission Process -Step by Step: EMTS Processes File

- During peak load periods, your file is queued
- EMTS checks the content of the file
- Receive an e-mail that the file was processed
- RINs are moved or updated into RIN holding account

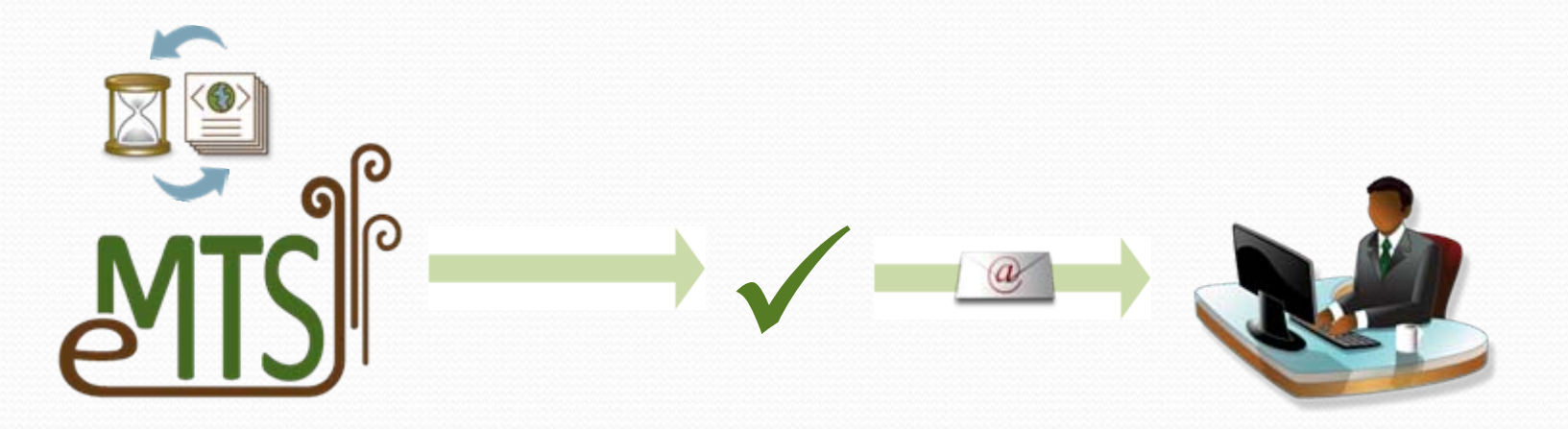

### Batch Submission Process -Your File has Errors!

- 1. Receive an e-mail which indicates your file has critical errors and the entire submission was rejected
- 2. Login to the EMTS web application and view/download your feedback report
- 3. Correct errors in your information system
- 4. Re-generate XML file and re-submit
- 5. Receive e-mail that the file was successfully processed

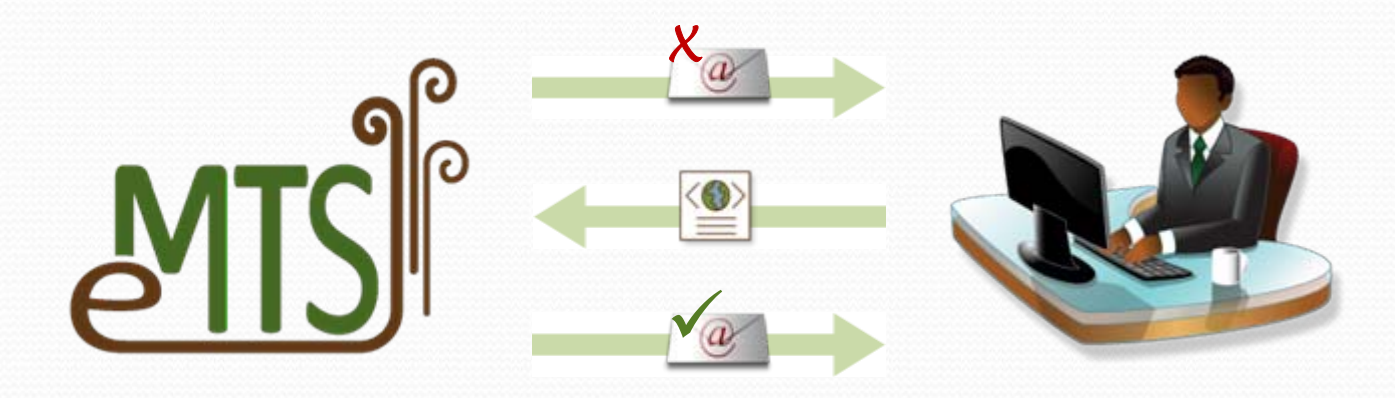

## **EMTS XML File**

- What is EMTS XML file?
- Structure of EMTS XML file
- What to report?

### What is an EMTS XML file?

- Contains one or more transactions for a single organization
- Only one organization per file
- Submitted to the EMTS for processing

### **Preparing the XML File**

- File must comply with EMTS XML Schema Definition (XSD)
- Specifications for the EMTS XSD will be released soon
- XSD has numerous built in checks to help quality assure some of your data
- Technical staff can create an export process for your system to generate the XML file
- Use the XML Usage Guide for assistance on each transaction type

### What is the EMTS Schema?

- An XSD defines the structure of the XML file
- It contains restrictions on
  - Data types
  - Width and precision
  - Code values
  - Required elements
- XML file is validated against the XSD

### **Basic Structure of Schema**

- Schema has root elements
- Generate transaction (example provided)
- Separate
- Sell (example provided)
- Buy
- Retire

### **Basic Structure of Schema – Root Elements**

### Schema Root

- Highest level of information in the XML file
- Contains user and organization identification
- Contains Responsible Corporate Officer's legal name

### What to Report

- User Login A unique user account registered through CDX
- **Submittal Creation Date** The date on which the data was created or exported into the XML file
- **Organization Identifier** The public organization identity
- **Organization RINPin** The private identification number of the organization (Exchange Network)
- Responsible Corporate Officer (RCO) The legal name of the organization's RCO

### **Basic Structure of Schema – Generate Transaction**

- Create RINs for a batch of renewable fuel
- Batch characteristics identify RINs for future transactions
- RINs are held in the organization's RIN holding account

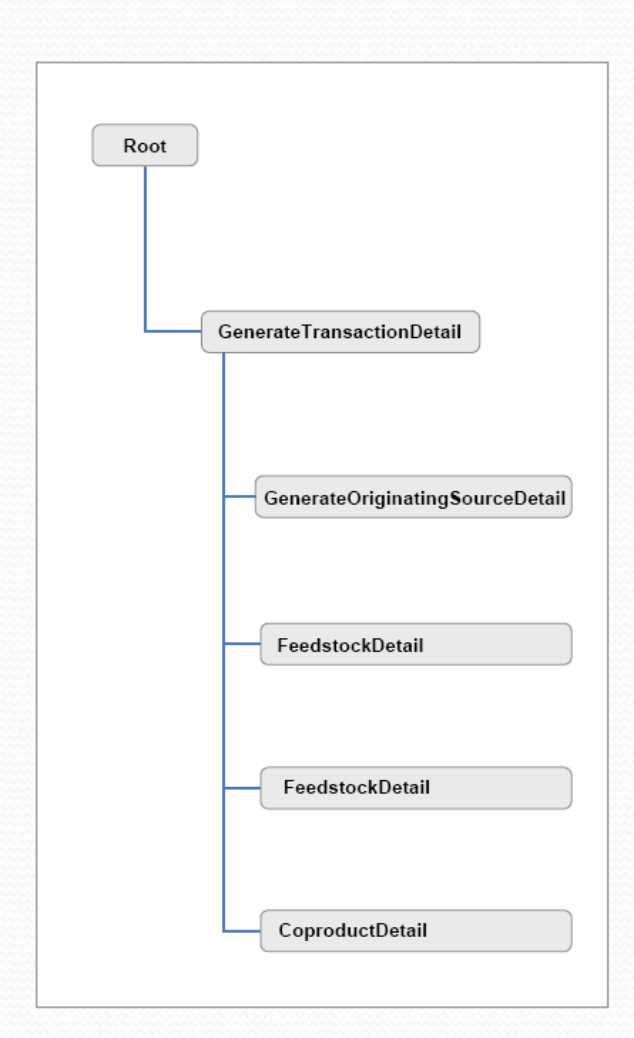

### What to Report

- **Production Date** The date on which the fuel was produced
- Batch Volume The total volume in gallons of renewable fuel produced in the batch
- Denaturant Volume The total volume in gallons of denaturant added to ethanol only (this is not required for biodiesel)
- Process The production process used to make the renewable fuel.
- **RIN Quantity** The number of RINs being generated
- **Fuel** The type of renewable fuel produced (Cellulosic Biofuel, Biomass-Based Diesel, Advanced Biofuel, or Renewable Fuel)
- Equivalence Value A multiplier directly related to the fuel type EMTS XML File
  Based on RFS2 Notice of Proposed Rulemaking

### **Identifying Originating Source**

- Generate Organization Identifier The public identifier of the organization that produced the renewable fuel
- Generate Facility Identifier The public facility identifier for the plant that produced the renewable fuel
- Batch Number An internal tracking number specific to the batch, assigned by the organization

### **Reporting Feedstocks and Co-products**

- Feedstock Code The material used to produce the renewable fuel
- Renewable Biomass Indicator – Indicates whether or not the feedstock is a renewable biomass
- Feedstock Volume The total volume of the feedstock
- Feedstock Measure The unit of measure for the feedstock volume

- Co-product Code The material generated as a coproduct
- Co-product Volume The total volume of the co-product
- **Co-product Measure** The unit of measure for the co-product

### **Example XML for Generate Transaction**

<emts:GenerateTransactionDetail> <emts:ProductionDate>2009-05-13/emts:ProductionDate> <emts:BatchVolume>1000</emts:BatchVolume> <emts:DenaturantVolume>50</emts:DenaturantVolume> <emts:ProcessCode>20</emts:ProcessCode> <emts:RINQuantity>1050</emts:RINQuantity> <emts:EuelCode>4</emts:EuelCode> <emts:EquivalenceValue>1.0</emts:EquivalenceValue> <emts:GenerateOriginatingSourceDetail> <emts:GenerateOrganizationIdentifier>5001</emts:GenerateOrganizationIdentifier> <emts:GenerateFacilityIdentifier>5008</emts:GenerateFacilityIdentifier> <emts:BatchNumberText>0001</emts:BatchNumberText> </emts:GenerateOriginatingSourceDetail> <emts:FeedstockDetail> <emts:FeedstockCode>10</emts:FeedstockCode> <emts:RenewableBiomassIndicator>true</emts:RenewableBiomassIndicator> <emts:FeedstockVolume>500</emts:FeedstockVolume> <emts:FeedstockMeasure>gallons</emts:FeedstockMeasure> </emts:FeedstockDetail> <emts:CoProductDetail> <emts:CoProductCode>10</emts:CoProductCode> <emts:CoProductVolume>2.3/emts:CoProductVolume> <emts:CoProductMeasure>ton</emts:CoProductMeasure> </emts:CoProductDetail> <emts:TransactionDetailCommentText>Generate Transaction for 1050 RINs</emts:TransactionDetailCommentText> </emts:GenerateTransactionDetail>

Based on RFS2 Notice of Proposed Rulemaking

### **Basic Structure of Schema – Sell Transaction**

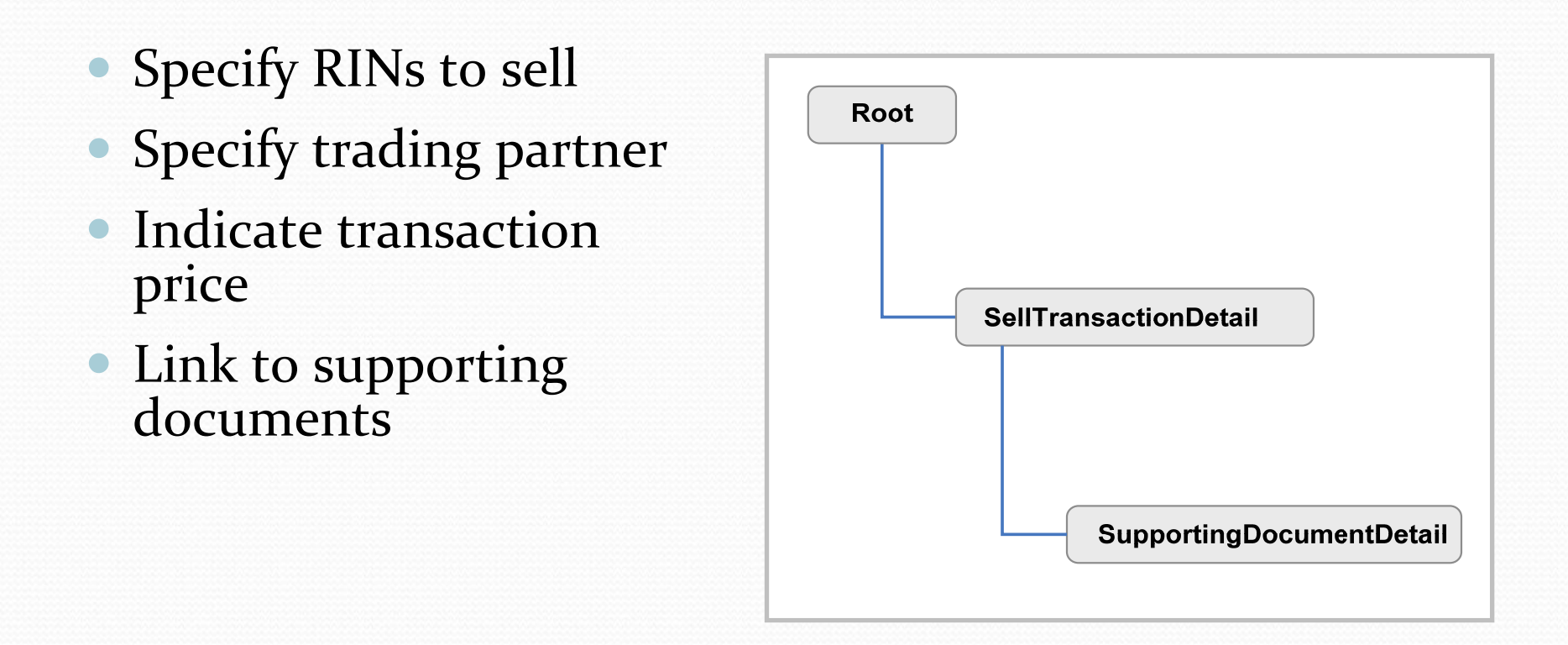

### What to Report

- **Trading Partner Organization Identifier and Name** The public identification number and name of the buying organization
- **RIN Quantity** The total number of RINs being sold
- Batch Volume The volume of fuel associated with the RINs
- **Fuel** The type of renewable fuel produced
- Sell Reason Explains why the RINs are being sold
- Assignment Identifies if the RINs are "assigned" or "separated"

### What to Report

- **Transaction Date** The date on which the Sell transaction occurred outside of the EMTS
- **RIN Price or Gallon Price Amount** The price at which the RINs or RINs and fuel were sold
- **RIN Year** The year in which the RINs were generated

### **Optional Information to Report**

- Originating Source Detail
- Supporting Document Detail (i.e., BOL or invoice number)
- Comments

### **Example XML for Sell Transaction**

<emts:SellTransactionDetail> <emts:TransactionPartnerOrganizationIdentifier>2496</emts:TransactionPartnerOrganizationIdentifier> <emts:TransactionPartnerOrganizationName>Ralphs Refiner</emts:TransactionPartnerOrganizationName> <emts:RINQuantity>500</emts:RINQuantity> <emts:BatchVolume>500</emts:BatchVolume> <emts:EuelCode>1</emts:EuelCode> <emts:AssignmentCode>1</emts:AssignmentCode> <emts:TransactionDate>2009-05-26</emts:TransactionDate> <emts:RINPriceAmount></emts:RINPriceAmount> <emts:GallonPriceAmount>2.25</emts:GallonPriceAmount> <emts:RINYear>2009</emts:RINYear> <emts:PTDNumber>12345</emts:PTDNumber> <emts:SellReasonCode>10</emts:SellReasonCode> </emts:SellTransactionDetail>

### **Next Steps**

- EMTS web application available for beta testing in November 2009
- EMTS XSD specifications to be released by August 2009
- Download the Logical EMTS Schema (Not yet posted)
- Download the Draft User's Guide to Preparing Submissions for the EMTS (Not yet posted)
- Frequently visit the Renewable Fuels webpage for more information on RFS2 <u>http://www.epa.gov/otaq/renewablefuels/index.htm</u>
- Find more EMTS information at <u>http://www.epa.gov/otaq/renewablefuels/epamts.htm</u>
- Sign up for Fuels Programs Alerts on EnviroFlash at <u>https://enviroflash.epa.gov/enviroflashOTAQPublic/Subscriber.do?m</u> <u>ethod=start</u>

EMTS XML File